APN 設定について(Android の方)

APN とは、スマートフォンなど携帯電話の回線を使用してデータ通信を行う端末機器において インターネットネットワークへ接続する際に必要となる設定です。 お客様がお使いの携帯端末に以下の初期設定をしてください。

【AOUOS wish3 の場合】

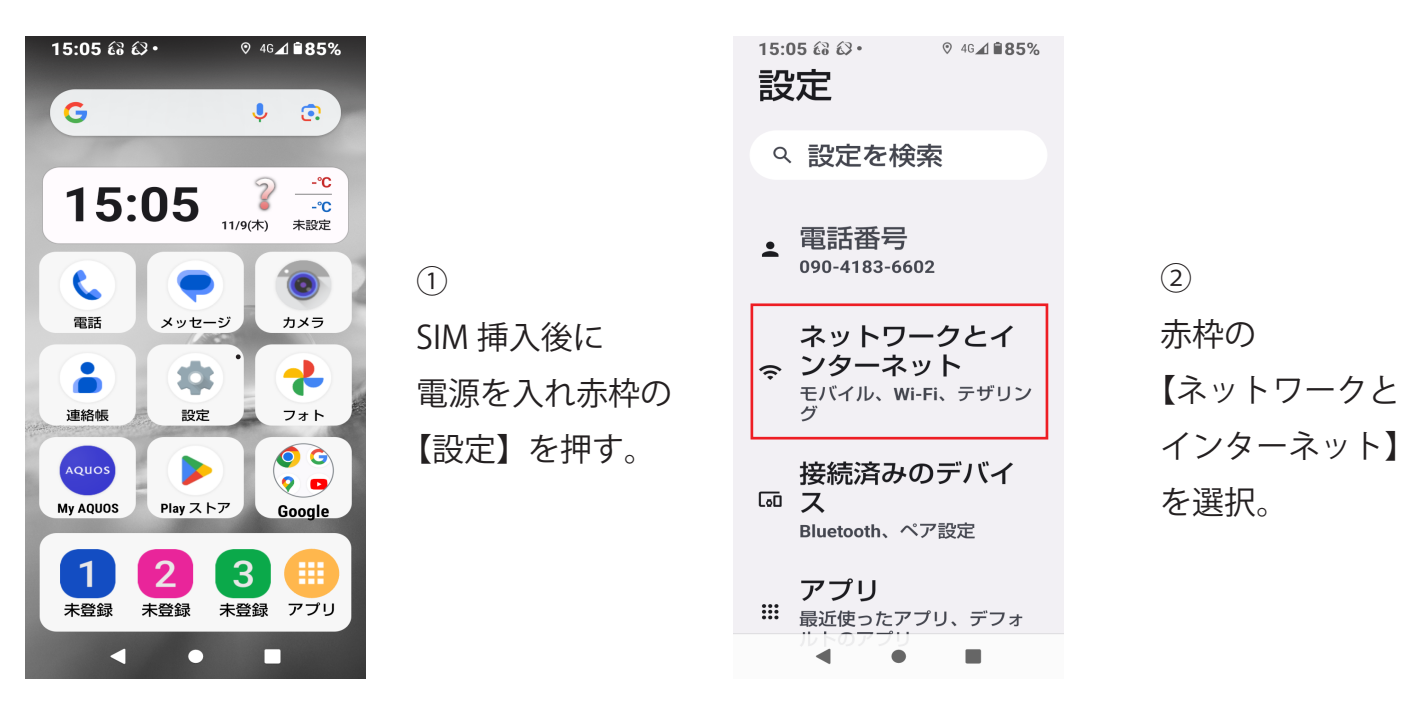

| 15:0<br>← | 5 ₺∂ ₺≯• ♥ 46 <b>⊿ ₩85</b> %             |   |
|-----------|------------------------------------------|---|
| ネイ        | ットワークと<br>ンターネット                         | ( |
|           | Wi-Fi とモバイルネ<br>ットワーク<br><sup>KDDI</sup> |   |
| હ         | 通話と SMS<br>ĸddi                          | 7 |
|           | SIM +                                    |   |
| ¥         | 機内モード 💽                                  |   |
|           | <b>ヺ</b> ザリ <b>シ</b> グ ■                 |   |

| 3            |
|--------------|
| 赤枠の          |
| 【Wi-Fi とモバイル |
| ネットワーク】      |
| を選択。         |

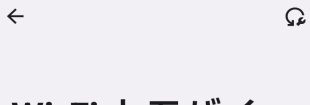

15:07 ເ∂ ເ∂ • ♥ 46∡1 ∎85%

```
Wi-Fi とモバイ
ルネットワーク
```

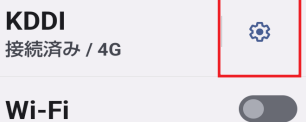

ネットワーク設定 Wi-Fi は自動的に ON になります

保存済みネットワーク 1件

モバイルデータ以外の 通信量 ● ■

15:07 යි **බ** +←

÷

## **APN**

| AEON MOBILE 3<br>i-aeonmobile.com    | 0 |
|--------------------------------------|---|
| BIGLOBEモバイル<br>(タイプA)                | 0 |
| IIJmio(タイプA)<br><sup>iijmio.jp</sup> | 0 |
| LINEモバイル(A)                          | 0 |

(6) 赤枠の【+】 を選択。

## 15:07 ເ∂ ເ∂ • 0 46⊿ **≜85%** KDDI ← 1 詁 4G サービスを使用して 音声通話を改善する(推 搿) 優先ネットワークの種 類 5G(推奨)

## ネットワーク

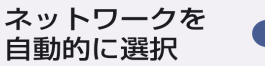

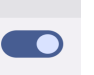

(5)

赤枠の【アクセス ポイント名】を選択。 (4)

赤枠の【設定】 を選択。

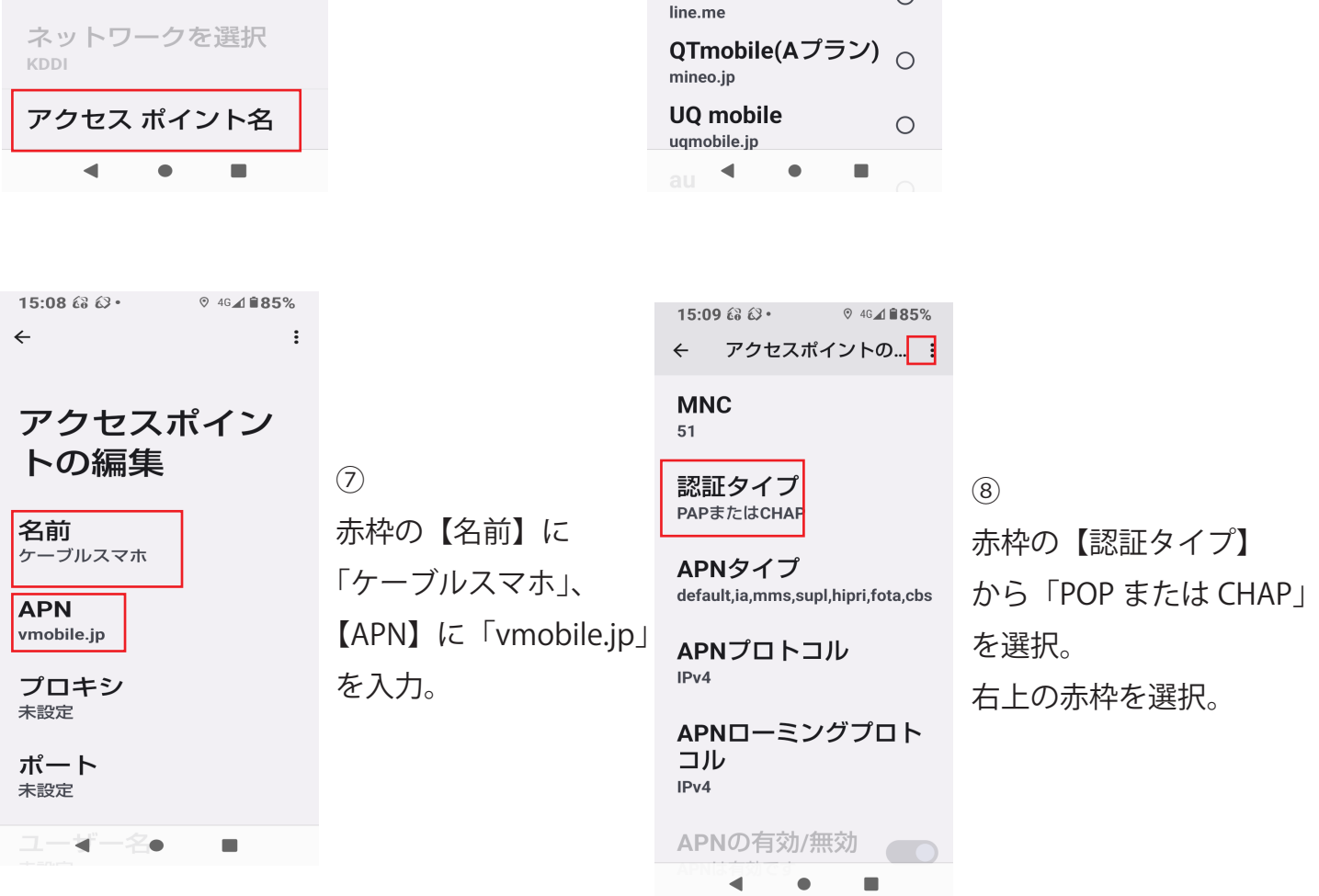

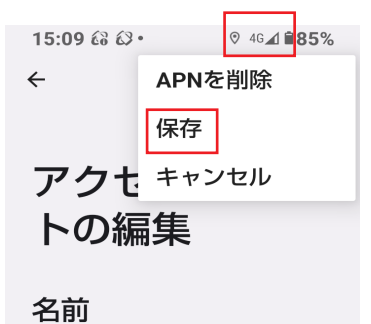

ケーブルスマホ

## APN

vmobile.jp

プロキシ 未設定

ポート 未設定

ユー⋠ー名●  (9)

赤枠の「保存」を選択。 画面右上のアンテナマーク に4G・5Gが表示されれば 設定完了です。

それでも繋がらないときは、下記を確認しましょう。

- ・「モバイルデータ」が OFF になっていませんか?
- ・「Wi-Fi」や「機内モード」が ON になっていませんか?
- ・「機内モード」の ON/OFF 切替で正常になる場合も あります。
- ・端末の再起動をしてみましょう。